## **IMPORTADOR DE EMPLEADOS** Debemos de ingresar a nuestra cuenta de Ingressio en la nube y dirigirnos a la pestaña Herramientas > Importador de Empleados. Herramientas 🔹 😵 Configuración 🔹 🔒 Segi Monitor de Ausencias Monitor de Presencias Importador de Empleado: empleados al sistema. para nuevas altas de empleados o alguna actualización de información en la base de datos. NOTA: al descargarse el archivo lo debemos de mantener con el mismo nombre (EmpleadosPrecarga.xlsx). ≫ Herramientas 👫 Recursos Humanos 🔹 👸 Control de Asistencia 🔹 Reportes \* Lectores \* Al descargar el archivo en blanco (Descargar Plantilla) debemos de ingresar los siguientes datos obligatorios para que el sistema nos permita la correcta carga de datos. Datos obligatorios: Importador de Empleados • Apellido Paterno (Mayúsculas o minúsculas se aceptan signos de admiración) Descargar Plantilla • Apellido Materno (Mayúsculas o minúsculas se aceptan signos de admiración). Descargar Plantilla con Dato Sexo (Colocar alguna opción dentro del combo box). RFC (10, o 13 dígitos) en caso de no colocar esta cantidad de dígitos al importar el archivo se mostrará una Seleccione el archivo a importar: inconsistencia, en caso de no contar con el RFC a la mano podemos colocar una x para no dejar la casilla en blanco. Examinar... Importar Número de Número de Nombre **Apellido Paterno** Apellido Materno Fecha de Nacimiento Lugar de Nacimiento Sexo IFF/INF RFC Empleado (\*) Nómina CAFEBRERIA ALFARO PENDULO 21/08/1981 CIUDAD DE MÉXICO MASCULINO MAKE810821FX2 PRUEBA FEMSA MADRIL 11/12/1957 CIUDAD DE MÉXICO MASCULINO MOME5712117D0 18 21 30 Juan Jose Lopez MENDE7 14/10/1973 CIUDAD DE MÉXICO MASCULINO MOGM731014UV0 PONINAS CALIMAN balboa 15/11/1968 CIUDAD DE MÉXICO MASCULINO MATA681115MF1 SANCHEZ ALDANA CARLOS DAVID KASSEL 21/01/1943 CIUDAD DE MÉXICO MASCULINO BAMF4202228V0 32 ALEJANDRA FRAGOSO GOMEZ 15/07/1958 CIUDAD DE MÉXICO VEVE580715UE2 FEMENINO 34 SEBASTIAN ALTAMIRANO RODRIGUEZ 18/02/1968 CIUDAD DE MÉXICO MASCULINO AEHH680218P53 35 HILDA TORRES PENA 26/08/1964 CIUDAD DE MÉXICO FEMENINO TOPH520516SK4 obligatorios debemos de cargarlo al sistema. Seleccionar, Examinar > cargar el archivo posteriormente > dar clic en archivo al sistema corroborar que los dígitos en el RFC (10, 13 dígitos), mensaje, el archivo se importó de manera correcta en la columna "Resultado de CURP (18 dígitos), NSS (11 dígitos), CP (5 dígitos) estén correctos e Importación de datos" y podrá verificar esta información en el menú de Recursos intentar nuevamente. Humanos > Catalogo de empleados. Resultado de importación de datos ipo especificado String del origen de datos no se puede convertir al tipo nvarchar de la columna de En caso de ingresar algún apartado adicional a los datos obligatorios se comparten los requerimientos de cada columna Resultado de importación de datos El Archivo se importo de manera correcta 👫 Recursos Humanos 🐇 👸 Control de Asistencia 🐐 🦳 Reportes 🔹 🏀 Lectores 🐑 🌺 Herramientas 🔹 😤 Configuración 🖞 Importador de empleados / Columnas y formato requerido ANOS DE VALOR Importador de Empleados 2 mo 8 dieitos seral (Solo n eneral (sugerido 10 digito erico máximo 8 digitos) Descargar Plantilla Descargar Plantilla con Datos Seleccione el archivo a importar: Examinar... eneral (10 o 13 caracteres meral (18 caracteres) Seneral Fexto (DD/MM/AAAA) 2 Importar 'echa de Baja iueldo eneral (11 caracteres) ombo box neral eso 1:N Hab ombo box Tipo Auter neral. Combo box AC2100/5000/6000 ipo Auter Códiro Postal General Combo box

General (Debe incluir un @ v al m

Combo box General (sugerido 10 digito: Contraseña

Código de Tarjeta

General (Alfan

ido máximo 10 cara